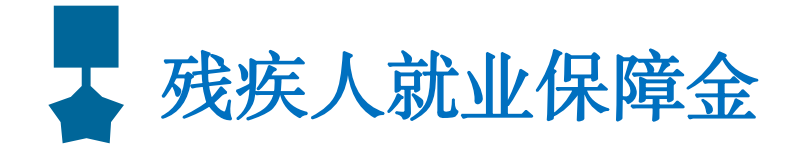

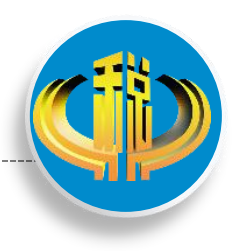

# 电子税务局申报流程

缴费人登录国家税务总局XX省电子税务局,通过电子税务局搜索框搜索"非税收 入申报"进入或通过点击【我要办税】-【税费申报缴纳】-【按期应申报】-【残 疾人就业保障金】填写申报表进行申报。

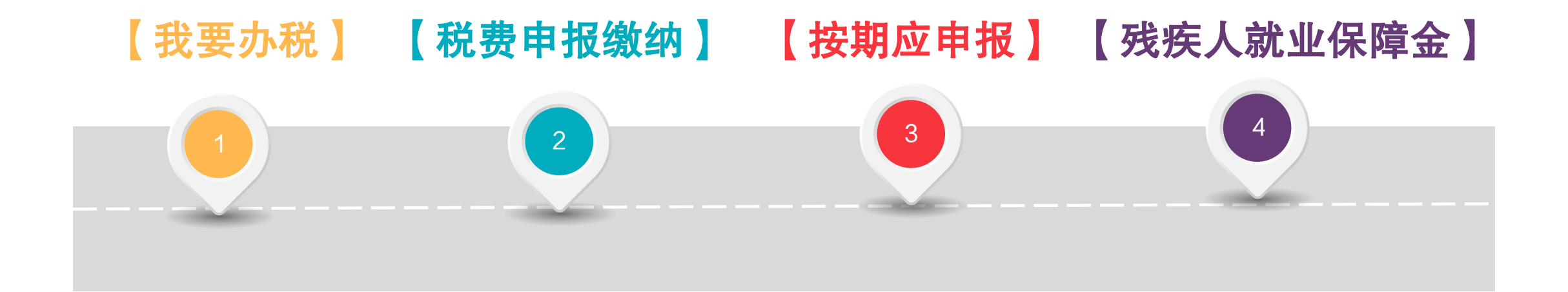

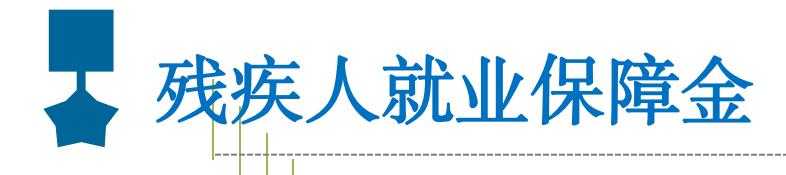

# 申报路径

# 选择【企业业务】 登录电子税务局

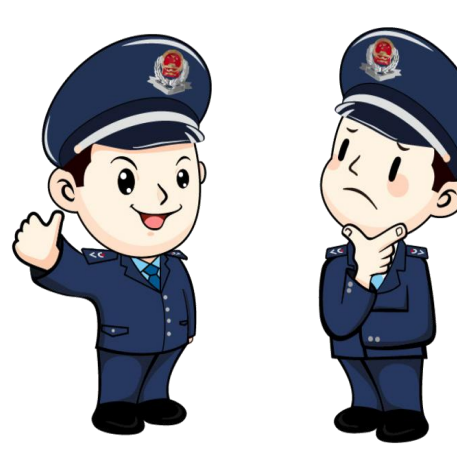

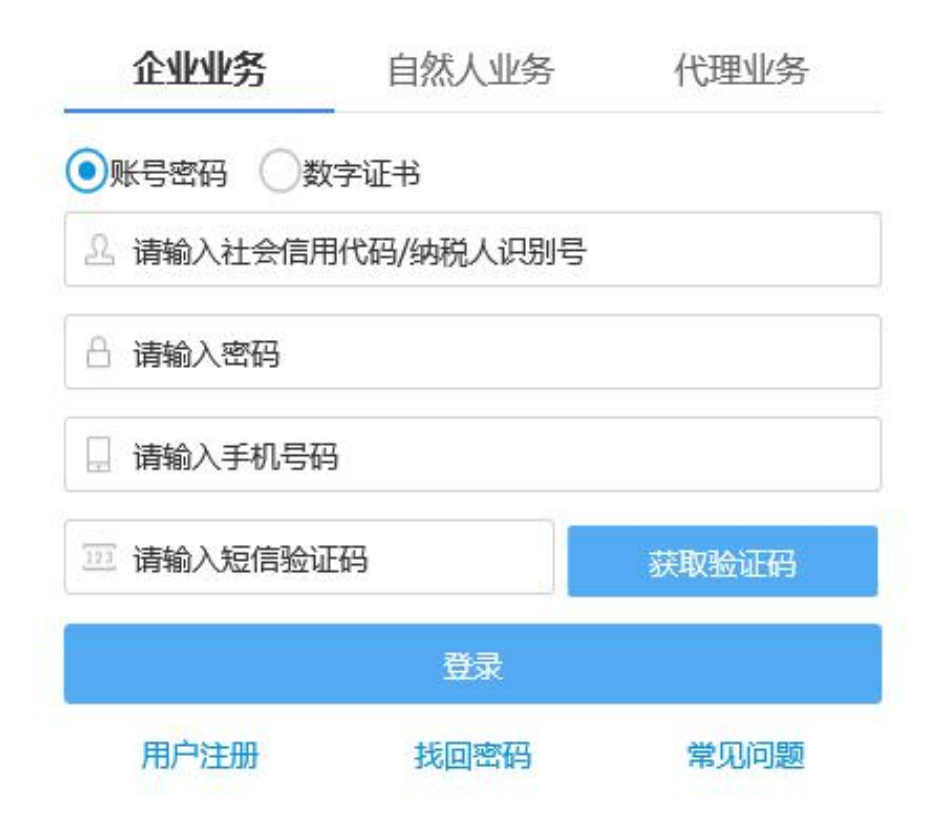

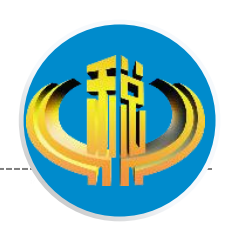

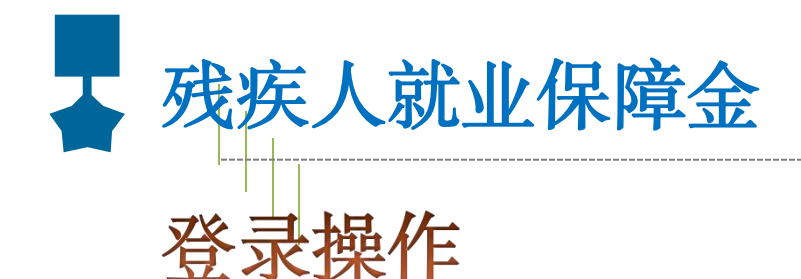

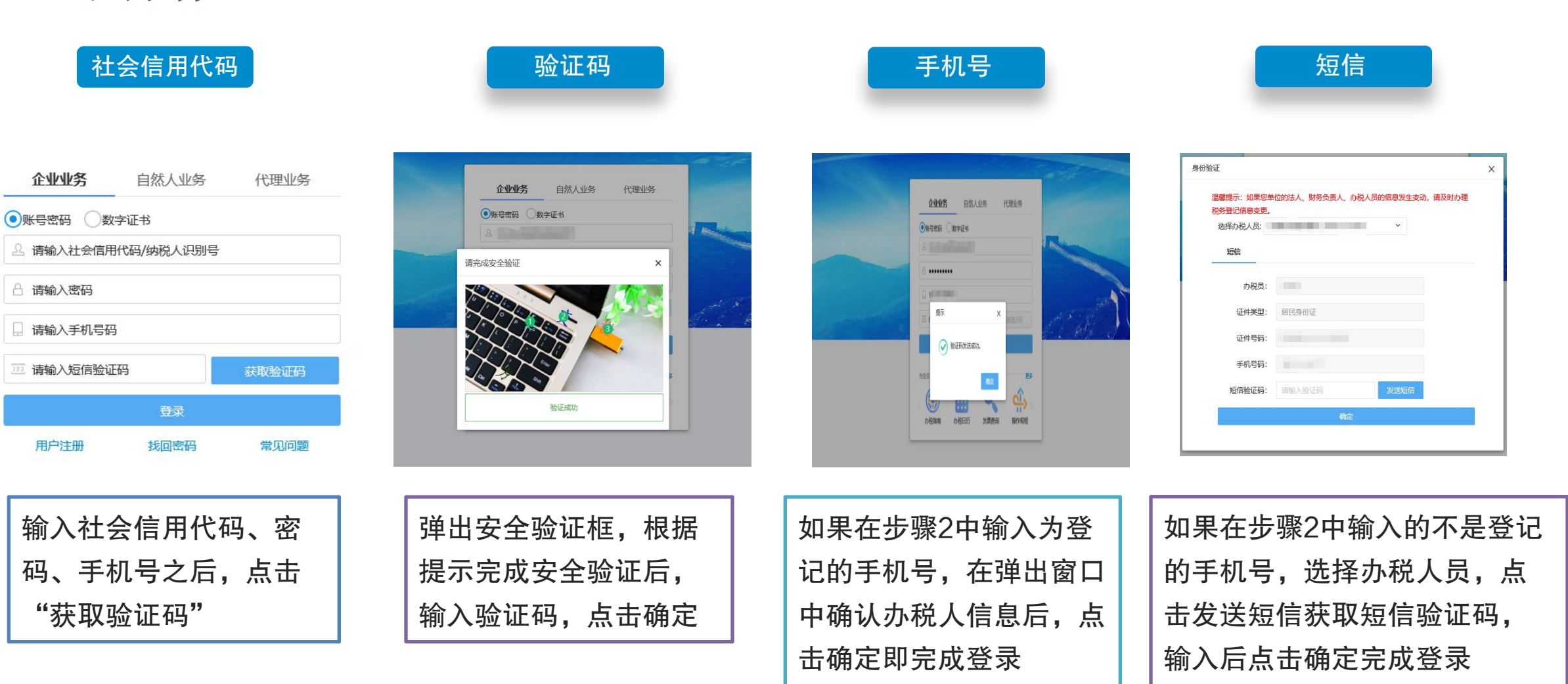

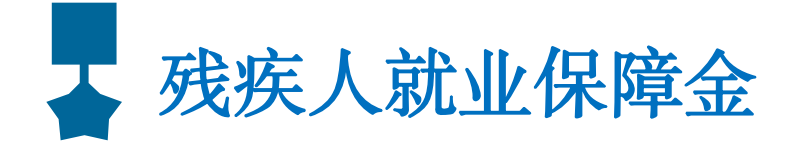

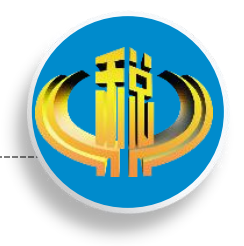

### 申报缴款

(一)登录后,点击【我要办税】,点击【税费申报及缴纳】,【按期应申报】,选中【残疾人就业保障金】,点击【填写申报表】

(二)根据实际情况填写上年在职职工工资总额、上年在职职工人数等,确认无误后,点击右上角【申报】按钮。

| 国家税务总局贵州                                                              | 省电子税务局          | Ĵ                 |               |                  |         |                    |             | lõ  | 输入需要投票的内有 | 搜索             | 欢迎,江西至6 | 輕…   退出 |
|-----------------------------------------------------------------------|-----------------|-------------------|---------------|------------------|---------|--------------------|-------------|-----|-----------|----------------|---------|---------|
| ● 音餐业务                                                                | 常用功能 我          | 的信息 我             | 要办税 我要查道      | 间 互动中心           | 公众服务    |                    |             |     |           |                |         |         |
| <ul> <li>增量房交易套報</li> <li>行业专属套報</li> </ul>                           |                 | <b>全部</b><br>发展使用 | ()<br>税费申报及撤纳 | <b>运</b><br>税收减免 | 证明开展    | <b>风</b><br>税券行政许可 | <b>校定管理</b> |     | このの代言理    | 増値現版和共正        | 税勞代保管資金 |         |
| <ul> <li>· 20 要素格</li> <li>· 取消非正常户认定者格</li> <li>88 特色1995</li> </ul> | 「 約定价安排版        | 2. 纳税信用           |               | ())<br>19税等业服务机  | 1000分野頃 | 法律道费与救济            |             | 212 |           | <b></b><br>雪/理 | 10 KU   |         |
| * 幼祝人画像                                                               | 签申请<br>非的法办 III | 64.107AD          |               | 构管理              |         | 事項                 |             |     |           |                |         | HC.     |
|                                                                       |                 | 20 MH             |               |                  |         |                    |             |     | 截止日期      |                | 状态      | 東外      |
|                                                                       |                 |                   |               |                  |         |                    |             |     |           |                |         |         |
|                                                                       |                 |                   |               |                  |         | 輸売得か               |             |     |           |                |         |         |
|                                                                       |                 |                   |               |                  |         |                    |             |     |           |                |         |         |

| BKRK bis urgine dege pega           BKRK bis urgine dege pega           BKRK bis urgine dege pega           BKRK bis urgine dege pega           BKRK bis urgine dege pega           BKRK bis urgine dege pega           BKRK bis urgine dege pega           BKRK bis urgine dege pega           BKRK bis urgine dege pega           BKRK bis urgine dege pega           BKRK bis urgine dege pega           BKRK bis urgine dege pega           1 24 degrer I         BKRK bis urgine dege pega           Intervent dege pega           1 24 degrer I         BKRK bis urgine dege pega         BKRK bis urgine dege pega           Intervent dege pega         Intervent dege pega           Intervent dege pega         Intervent dege pega           Intervent dege pega           Intervent dege pega           Intervent dege pega           Intervent dege pega           Intervent dege pega           Intervent dege pega           Intervent dege pega <th colspan="6" interven<="" th=""><th><b>式业</b>仍</th><th>保障金缴费申</th><th>报</th><th></th><th></th><th></th><th></th><th></th><th></th><th></th><th>操作规程 暂存</th><th></th><th>312</th></th>                                                                                                    | <th><b>式业</b>仍</th> <th>保障金缴费申</th> <th>报</th> <th></th> <th></th> <th></th> <th></th> <th></th> <th></th> <th></th> <th>操作规程 暂存</th> <th></th> <th>312</th> |                 |               |                 |                    |                                | <b>式业</b> 仍 | 保障金缴费申         | 报                            |              |            |         |         |  |  |  | 操作规程 暂存 |  | 312 |
|----------------------------------------------------------------------------------------------------|----------------------------------------------------------------------------------------------------|-----------------|---------------|-----------------|--------------------|--------------------------------|-------------|----------------|------------------------------|--------------|------------|---------|---------|--|--|--|---------|--|-----|
| Application     Statement is 2021-01 is 2021-02 is 2021-02 is |                                                                                                    |                 |               |                 |                    | 残疾人                            | 就业保障金缴费     | 申报表            |                              |              |            |         |         |  |  |  |         |  |     |
| ARABE® (a) - bedements) :           ARABE® (a) - bedements) :           - bedements) :           - bedements) :           - bedements) :         - bedements) :         - bedements) :         - bedements) :         - bedements) :         - bedements) ::         - bedements) :         - bedements) ::         - bedements) ::         - bedements ::         - bedements ::         - bede                                                                                                    |                                                                                                    |                 |               |                 |                    | 奏款所屬期: 自 2021-                 | 01-01 至 202 | 1-12-31        |                              |              |            |         |         |  |  |  |         |  |     |
| 98         1/4 08/EUT         *1.4 08/EUT         *1.4 08/EUT         *1                                                                                                    | 9 (85-4                                                                                                    | 社会信用代码):        |               | <u>-</u>        |                    |                                |             |                |                              |              |            | 金额单位    | : 元至禽   |  |  |  |         |  |     |
| 1         2         3         4         5         6±21         7         8±17457         9         10         11         11           2         761368         45000         15000         60000         151703         1000         11448         11449         11449         1000         11449         1000         11449         11449         11449         11449         11449         11449         11449         11449         11449         11449         11449         11449         11449         11449         11449         11449         11449         11449         11449         11449         11449         11449         11449         11449         11449         11449         11449         11449         11449         11449         11449         11449         11449         11449         11449         11449         11449         11449         11449         11449         11449         11449         11449         11449         11449         11449         11449         11449         11449         11449         11449         11449         11449         11449         11449         11449         11449         11449         11449         11449         11449         11449         11449         11449 <t< th=""><th></th><th>*上年在职职工<br/>工资总额</th><th>●上年在肥肥工<br/>人数</th><th>*后安排残疾人<br/>就业比例</th><th>*上年实际安排<br/>现疾人就业人数</th><th>*上年在肥肥工年平均工资<br/>(成当地社会平均工资的2倍)</th><th>计算系数</th><th>本期应纳赛额</th><th>减免性质</th><th>本期减免费损</th><th>本期已歷奏狼</th><th>本期应补 (道</th><th>1) 奏領</th></t<>                                                                                                    |                                                                                                    | *上年在职职工<br>工资总额 | ●上年在肥肥工<br>人数 | *后安排残疾人<br>就业比例 | *上年实际安排<br>现疾人就业人数 | *上年在肥肥工年平均工资<br>(成当地社会平均工资的2倍) | 计算系数        | 本期应纳赛额         | 减免性质                         | 本期减免费损       | 本期已歷奏狼     | 本期应补 (道 | 1) 奏領   |  |  |  |         |  |     |
| 2         776.28450         46.000         1.59%         0.000         15577.3         1.000         1.4484.40.03501601[SAD1540119101[Hg84:#gg v         0.1449.4         0.000           ##8<                                                                                                    |                                                                                                    | 2               | 3             | 4               | 5                  | 6=2/3                          | 7           | 8=(3*4-5)*6    | 9                            | 10           | 11         | 12=8-10 | -11     |  |  |  |         |  |     |
| ・時日: 此来是用模倣家有关法物法规及相关规定编写的,本人(命位)対相限内容(以別符当时)的真实性,可靠性,完善生完善、<br>*型5人: ************************************                                                                                                    |                                                                                                    | 763,298.90      | 49.0000       | 1.50%           | 0.0000             | 15,577.53                      | 1.0000      | 11,449.48 0035 | 013601 SXA031901110 NF保全调整 ~ | 1,144.95     | 0.00       |         | 10,304. |  |  |  |         |  |     |
| Y组D:人;         pmm         受援法;           *BD/L和G2本编型;         201/展现自任         201/展现自任         201/展现自任         201/用           *BD/L和G2本编型;         201/展现自任         201/用         2022-07.14           *BD/L和G2本编型;          医原用用         2022-07.14                                                                                                    | 1: 此表                                                                                                    | 是根据国家有关法        | 拿法规及相关规定      | 填写的,本人(单位))     | 时填报内容 (及附带)        | 8科) 的真实性、可靠性、完整的               | 6负责。        |                |                              | -<br>第四人 (签书 | F或者加盖印章) : | 年月      | 8       |  |  |  |         |  |     |
| *協力人員会社共算:         2011県員会任         米 ン         実際物材体(店面):           *協力人員会社共                                                                                                    |                                                                                                    | *经办人:           |               | r               |                    |                                |             | 受理人:           |                              |              |            |         |         |  |  |  |         |  |     |
| 地区人島母豆林号         実際日時         支配日本           (中国)中国、日本         (日本)中国         2022-07-14                                                                                                    |                                                                                                    | *经办人身份证件类型      |               | 201)居民身份证       |                    | × ×                            |             | 受理税务机关 (印度     | R) :                         |              |            |         |         |  |  |  |         |  |     |
| (#Brith (Striftenial/Ge)                                                                                                    |                                                                                                    | •经办人身份证件等:      |               |                 |                    |                                |             | 受理日期:          |                              |              | 2022-07-14 |         |         |  |  |  |         |  |     |
| 104101 (2070/00/00/ ) (104101 (117)                                                                                                    | 代表                                                                                                    | 意机构 (签字或者加盖的    | 遼):           |                 |                    |                                |             | 联系电话:          |                              |              |            |         |         |  |  |  |         |  |     |
| 代題が応義一社会復興代語。                                                                                                    | ŕ                                                                                                    | 化理机构统一社会信用什     | 編:            |                 |                    |                                |             |                |                              |              |            |         |         |  |  |  |         |  |     |

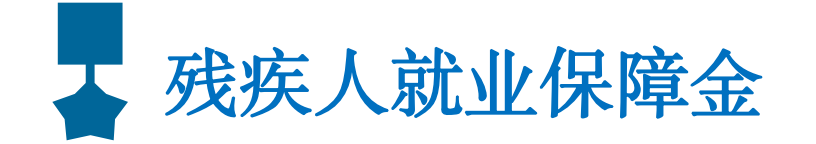

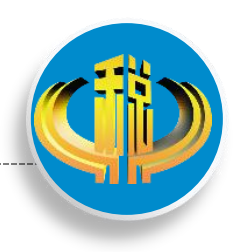

# (三)显示申报成功,缴费人核对无误后,需继续缴款的,点击【缴款】

#### (四)进入缴费界面,有【三方协议缴款】、 【第三方支付】、【银联缴款】、【银行端查 询缴款】4种缴费方式可选择。缴费人可根据自 己的实际情况选择缴款方式完成缴款

#### 

| 1         100152200001501733         MBB         PedataBP         2022-06-10         2022-07-10         24027912         24027912         0           2         100152200001521874         MBB         BMBB/HRME         2022-04-01         2022-06-30         2022-07-15         158.48         158.58         0           3         1001522000015218747         MEMBH/MER         BMBB/HRME         2022-06-10         2022-07-15         158.48         158.58         0           4         100152200001521877         MEMBH/MER         BMLTMAM         2022-06-10         2022-07-15         A04.05         6005.98         0           5         100152200001501773         MEMBH/MER         BMLTMAM         2022-06-10         2022-07-20         641.6         641.6         0           5         100152200001501773         MEMBH/MER         BMLMMER         2022-06-30         2022-07-15         A04.01         BMLR         0           6         100152200001501773         MEMBH/MER         2022-06-10         2022-07-15         A04.18         0         0           7         100152200001501773         MEMBH/MER         BMLMMER         2021-01-10         2021-12.31         2022-07-30         10.345.3         10.345.3         0           8                                                                                                    | 1       1001522000015031753       100162       100162200001521844       0.4664688       2024.041       2022.0415       2022.0715       2402.7912       0       0         3       100152200001571834       4664688       64664888       2024.041       2024.041       2022.0715       118.08       115336       0       0         4       100152200001571334       4764808       4862.11640       2024.041       2024.041       2022.0715       6.0068       0       0       0       0       0       0       0       0       0       0       0       0       0       0       0       0       0       0       0       0       0       0       0       0       0       0       0       0       0       0       0       0       0       0       0       0       0       0       0       0       0       0       0       0       0       0       0       0       0       0       0       0       0       0       0       0       0       0       0       0       0       0       0       0       0       0       0       0       0       0       0       0       0       0       0                                                                                                    |    | 序号  | 应征凭证序号               | 税(肥)种      | 税(副)目       | 税款所加建造     | 税款所履止      | 織款期限       | 应补退税额           | 实缴金额                    | 滞纳金                | 是否运用 |
|----------------------------------------------------------------------------------------------------|----------------------------------------------------------------------------------------------------|----|-----|----------------------|------------|-------------|------------|------------|------------|-----------------|-------------------------|--------------------|------|
| 2       100152220001521824       42946448       459486448       2022-04-01       2022-06-30       2022-07-15       1158,388       1155398       0         3       100152220000150173.3       307448948       4584,44 (2008)       2022-06-10       2022-07-15       4.0.06.58       660659       0         4       10015222000150173.3       3074489       484074649       2022-07-05       2022-07-05       2022-07-15       3.604.18       0         5       10015222000150173.3       879489810       2022-06-10       2022-06-30       2022-07-15       3.604.18       3664.18       0         6       1001522000150173.3       879489810       468867898100       2022-06-10       2022-07-15       3.604.18       3664.18       0         7       1001522000150173.3       879489810       468867898100       2022-06-10       2022-07-15       2.402.79       2402.79       0         7       10015220001601713       879489810       2022-06-10       2022-07-15       10,304.33       10304.53       0         7       100152200016741120       M66.A       Tedds       2022-06-30       2022-07-15       19,749.48       109749.48       0         1       3       101522000140147130       M66.A       Tedds       2022                                                                                                    | 2       1001522000015218474       0.996888       0.99684988       0.9024041       2022-061       116,888       115,8388       0.0       0.0         4       1001522000015218173       0.99684988       6.884 (178,889810)       2022-061       2022-061       2022-07.5       6.0068       0.00698       0.0       0.0         5       1001522000015011753       0.788688       0.8024697       2022-061       2022-07.5       3.0641       661.6       0.0         6       1001522000015011753       0.788789780       2022-061       2022-07.5       3.0641       2660.4       0.0         7       1001522000015011753       0.788789780       2022-061       2022-07.5       3.0641       2660.4       0.0         8       1001522000015011753       0.98628       0.98628       2022-061       2022-07.5       3.0641       2660.4       0.0         101522000015011753       0.98628       0.98628       0.202-061       2022-07.5       3.0641       2660.4       0.0         10152200001402130       0.98628       1.98688       2022-061       2022-07.5       1.9149.6       1.9149.6       0.0         10152200001402130       0.98628       1.98689       2022-061       2022-07.15       1.9149.6       1.9149.6                                                                                                    |    | 1   | 10015222000015031753 | 增值税        | 其他建筑服务      | 2022-06-01 | 2022-06-30 | 2022-07-15 | 240,279.12      | 240279.12               | 0                  | 否    |
| 3         1011522000015017313         新市線特徴投税         数45, 14 (消費規則任)         2022-06-31         2022-07-35         6,00.68         6006.69         0           4         1001522000015204270         防花税         1022         2022-07-35         2022-07-35         2022-07-15         10,00.68         641.6         0           5         1001522000015127427         防死用         10220-06-10         2022-07-15         10,04.16         364.16         0           6         100152200001501733         東方衛用         10280-08         2022-07-15         2,402.79         0           7         100152200001501733         東方衛用         10280-28         2022-01-10         2022-01-30         2022-07-30         10,304.53         10394.53         0           8         1001522000016401212         秋辰. 水底山修理金         秋辰. 水底山修理金         2022-01-10         2022-01-30         2022-07-15         1,304.53         10394.53         0           8         1001522000016402120         秋辰. 水底山修理金         秋辰. 水山修理金         2022-01-10         2022-01-30         2022-07-15         1,304.53         10394.53         0           8         100152200001402120         秋辰. 水山修理金         1022-01-101         2022-01-10         2022-01-101         13,04.53         10394.54         10394.5                                                                                                    | 3       101152200001501733       wfmmmMaRR       #st, (r.gatRiffle)       2022-06-10       2022-06-10       2022-07-15       6.000.00       0000-08       0         4       101152200001524270       1072R       Mark 140ml       2022-06-10       2022-07-15       6.000.00       0.000-08       0       0         5       101152200001501733       Mark 140ml       2022-06-10       2022-06-10       2022-07-15       3.404-18       3604-18       0       0         6       101152200001501733       Mark 140ml       Mark 140ml       2022-06-10       2022-07-15       2.402.79       2442.79       0       0         7       1011522000015017331       Mark 140ml       Mark 140ml       2022-06-10       2022-07-15       2.402.79       2442.79       0       0         6       10115220000160174192       Mark 140ml       Mark 140ml       2021-01-10       2022-07-15       2.402.79       2442.79       0       0         7       1011522000161741192       Mark 140ml       Mark 140ml       2021-01-10       2021-01-10       2022-07-15       10.304.51       10344.51       0         1       1       1       1       1       1       1       104/14       104/14       104/14       104/14                                                                                                    |    | 2   | 10015222000015218874 | 企业所得税      | 应纳税所得额      | 2022-04-01 | 2022-06-30 | 2022-07-15 | 158,388         | 158388                  | 0                  | 否    |
| 4         10011522200015324270         印尼港         1062         2022-07-05         2022-07-05         2022-07-05         64.6         64.6         0           5         1001522200015031753         智慧問題問題書         電話読者調整用         2022-06-01         2022-07-05         3.604.18         3664.18         0           6         1001522200015031753         地方理問題         電話読者調整用         2022-06-01         2022-06-30         2022-07.55         3.604.18         3664.18         0           7         10015220000150474192         KRA.KedsIRB金         KRA.KedsIRB金         2021-01-01         2021-02-31         2022-07-30         10.304.53         10304.53         0           8         1001522200015402130         MMCA         工会 電         2021-01-01         2021-02-30         2022-07.50         10.304.53         0           9         1001522200016402130         MMCA         工会 電         2022-04-01         2021-02-30         2022-07.50         10.304.53         0           1         > 100152200001402130         MMCA         工会 電         2022-04-01         2022-05-30         2022-07.50         10.304.53         0           1         > 100152200001402130         MMCA         工会 電         2022-04-01         2022-05-30         2022-07.50         10.                                                                                                    | 4         1001522200015324270         00元程         10元程         10元程         2022-07-50         2022-07-50         2022-07-50         66.16         64.6         0           5         1001522200015015375         第四無加加         電磁振波用開加         2022-06-50         2022-07-50         3.60-16         300-40-10         300-40-10         2022-07-50         3.60-16         300-40-10         300-40-10         300-40-10         300-40-10         300-40-10         300-40-10         300-40-10         300-40-10         300-40-10         300-40-10         300-40-10         300-40-10         300-40-10         300-40-10         300-40-10         300-40-10         300-40-10         300-40-10         300-40-10         300-40-10         300-40-10         300-40-10         300-40-10         300-40-10         300-40-10         300-40-10         300-40-10         300-40-10         300-40-10         300-40-10         300-40-10         300-40-10         300-40-10         300-40-10         300-40-10         300-40-10         300-40-10         300-40-10         300-40-10         300-40-10         300-40-10         300-40-10         300-40-10         300-40-10         300-40-10         300-40-10         300-40-10         300-40-10         300-40-10         300-40-10         300-40-10         300-40-10         300-40-10         300-40-10    |    | 3   | 10015222000015031753 | 城市维护建设税    | 县城、镇(增值税附征) | 2022-06-01 | 2022-05-30 | 2022-07-15 | 6,006.98        | 6006.98                 | 0                  | 皆    |
| 5         10015222000015031753         軟用器物加         単磁換放用器附加         2022-06-01         2022-07-15         3,604.18         3664.18         0           6         10015222000015031753         地力管照附加         単磁接加力管阴附加         2022-06-01         2022-07-15         2,402.79         2,402.79         0           7         10015222000016301753         地力管照附加         単磁接加力管阴附加         2022-06-01         2022-07-15         2,402.79         2,402.79         0           7         1001522200016301754         地力管照相         地质人就让问题先生         2021-01-01         2021-12-31         2022-09-30         10,304.53         10304.53         0           8         101522200016301754         10152200016301754         10152200016301754         1015240254         2021-01-01         2021-02-30         10,304.53         10304.53         0           9         1         1         1         1         1         1         105/07.5         115/749.48         10         9/07.5                                                                                                    | 5         1001522200001503173         取用無物加         環境限作用離加         2022-06-10         2022-07-15         3,004.10         2640.0         0           6         1001522200001503173         取力用離加         環境限力用離加         2022-06-01         2022-07-15         3,004.10         2402.79         0         1           7         1001522200001503173         取力用機加         環境限力用解散         2022-06-10         2022-07-15         2402.79         0.0         1           8         10015222000014002130         MMRA-X         工会振用         2022-06-10         2022-07-15         19,749.40         1994.40         0         0           9         1         1         1         1         1         1         1         1         1         1         1         1         1         1         1         1         1         1         1         1         1         1         1         1         1         1         1         1         1         1         1         1         1         1         1         1         1         1         1         1         1         1         1         1         1         1         1         1         1         1         1         1 <td></td> <td>4</td> <td>10015222000015224270</td> <td>印花税</td> <td>建设工程合同</td> <td>2022-07-05</td> <td>2022-07-05</td> <td>2022-07-20</td> <td>641.6</td> <td>641.6</td> <td>0</td> <td>22</td> |    | 4   | 10015222000015224270 | 印花税        | 建设工程合同      | 2022-07-05 | 2022-07-05 | 2022-07-20 | 641.6           | 641.6                   | 0                  | 22   |
| 6     1001522200016301753     地力整用地位     電磁振力整用地位     2022-06-01     2022-07-15     2.402.79     2402.79     0       7     101522200016301754     地点人就在砂塑油     地点人就在砂塑油     2021-01-01     2021-12-31     2022-09-30     10.304.53     1030453     0       8     1001522200016401130     地毯地入     工会社需     2022-04-01     2022-05-30     2022-07-15     13,749.48     19749.48     0       1     > 311     1     ■     ●     ●     ●     ●     ●                                                                                                    | 6     100182220000100130713     地方形形用加     地路に発売が発用加     2022-06-01     2022-07-15     2.402.70     2.402.70     2.402.70     2.402.70     2.402.70     2.402.70     2.402.70     2.402.70     10.0304.53     10.0304.53     10.0304.53     10.0304.53     10.0304.53     10.0304.53     10.0304.53     10.0304.53     10.0304.53     10.0304.53     10.0304.53     10.0304.53     10.0304.53     10.0304.53     10.0304.53     10.0304.53     10.0304.53     10.0304.53     10.0304.53     10.0304.53     10.0304.53     10.0304.53     10.0304.53     10.0304.53     10.0304.53     10.0304.53     10.0304.53     10.0304.53     10.0304.53     10.0304.53     10.0304.53     10.0304.53     10.0304.53     10.0304.53     10.0304.53     10.0304.53     10.0304.53     10.0304.53     10.0304.53     10.0304.53     10.0304.53     10.0304.53     10.0304.53     10.0304.53     10.0304.53     10.0304.53     10.0304.53     10.0304.53     10.0304.53     10.0304.53     10.0304.53     10.0304.53     10.0304.53     10.0304.53     10.0304.53     10.0304.53     10.0304.53     10.0304.53     10.0304.53     10.0304.53     10.0304.53     10.0304.53     10.0304.53     10.0304.53     10.0304.53     10.0304.53     10.0304.53     10.0304.53     10.0304.53     10.0304.53     10.0304.53     10.030                                                                       |    | 5   | 10015222000015031753 | 教育週期加      | 增值税款商费附加    | 2022-06-01 | 2022-06-30 | 2022-07-15 | 3,604.18        | 3604.18                 | 0                  | 杏    |
| 7         10015222000018741192         NER.A.KELINIPE:         NER.A.KELINIPE:         2021-01-01         2021-12-31         2022-09-30         10.304.53         10304.53         0           6         10015222000014002130         MEMCA         工作批算         2022-04-01         2022-05-30         2022-07-15         19,749.48         0           1         > 50%         1         第         N         1         9         1         1         1         1         1         1         1         1         1         1         1         1         1         1         1         1         1         1         1         1         1         1         1         1         1         1         1         1         1         1         1         1         1         1         1         1         1         1         1         1         1         1         1         1         1         1         1         1         1         1         1         1         1         1         1         1         1         1         1         1         1         1         1         1         1         1         1         1         1         1         1 <td>7     1001522200013741192     純価人認証期標金     純価人認証期標金     約2021-01-01     2021-02-01     2022-09-30     10,30453     1032453     0       8     1001522200019402130     純価人     工会設備     2022-04-01     2022-06-30     2022-07-15     19,749.48     0       1     &gt; 516     1     東音楽     10 \$P/(T = 1)     2022-04-01     2022-06-30     2022-07-15     19,749.48     0</td> <td></td> <td>6</td> <td>10015222000015031753</td> <td>地方数简附加</td> <td>增值税地方数商附加</td> <td>2022-06-01</td> <td>2022-06-30</td> <td>2022-07-15</td> <td>2,402.79</td> <td>2402.79</td> <td>0</td> <td>百</td> | 7     1001522200013741192     純価人認証期標金     純価人認証期標金     約2021-01-01     2021-02-01     2022-09-30     10,30453     1032453     0       8     1001522200019402130     純価人     工会設備     2022-04-01     2022-06-30     2022-07-15     19,749.48     0       1     > 516     1     東音楽     10 \$P/(T = 1)     2022-04-01     2022-06-30     2022-07-15     19,749.48     0                                                                                                    |    | 6   | 10015222000015031753 | 地方数简附加     | 增值税地方数商附加   | 2022-06-01 | 2022-06-30 | 2022-07-15 | 2,402.79        | 2402.79                 | 0                  | 百    |
| 6 100152220001402130 純粉化入 工会注意 2022-04-01 2022-06-30 2022-07-15 19,749.46 19749.48 0<br>1 > 約回 1 页 電信 共存条 1094/页 →                                                                                                    | 8     10015222000014802130     純物液入     工会会勝     2022-04-01     2022-06-30     2022-07-15     19,749.48     19749.48     0       1     > 30%     1     1     1     1     1     1     1     1     1     1     1     1     1     1     1     1     1     1     1     1     1     1     1     1     1     1     1     1     1     1     1     1     1     1     1     1     1     1     1     1     1     1     1     1     1     1     1     1     1     1     1     1     1     1     1     1     1     1     1     1     1     1     1     1     1     1     1     1     1     1     1     1     1     1     1     1     1     1     1     1     1     1     1     1     1     1     1     1     1     1     1     1     1     1     1     1     1     1     1     1     1     1     1     1     1     1     1     1     1     1     1     1     1     1     1     1     1     1 <td></td> <td>7</td> <td>10015222000018744192</td> <td>残疾人就业保障金</td> <td>租疾人就业保障金</td> <td>2021-01-01</td> <td>2021-12-31</td> <td>2022-09-30</td> <td>10,304.53</td> <td>10304.53</td> <td>0</td> <td>否</td>                                                                                                    |    | 7   | 10015222000018744192 | 残疾人就业保障金   | 租疾人就业保障金    | 2021-01-01 | 2021-12-31 | 2022-09-30 | 10,304.53       | 10304.53                | 0                  | 否    |
| 1 > 9回 1 月 截至 井谷安 10 9/页 >                                                                                                    | 1 > 30版 1 页 融版 共名衆 10 映/页 ><br>共振得1条符得版记录, 实版金额10.304.53 元, 290余 0元, 合计 10,304.<br>数方式                                                                                                    |    | 8   | 10015222000014802130 | 其他收入       | 工会经费        | 2022-04-01 | 2022-06-30 | 2022-07-15 | 19,749.48       | 19749.48                | 0                  | 否    |
| 共振程1条件遺憾记录。 実施余額10.304,53 元、 滞纳金 0元、 合け 1 0,504                                                                                                    | \$20万式                                                                                                    |    | 1 > | 到施 1 西 税加 共89        | ℜ 10 奈/页 ∨ |             |            |            | **         | 5.接1条件清晰记录。 车缆余 | <b>師10.304.53 元、漂讷金</b> | 0元. <u>⇔</u> +10.3 | 04   |
|                                                                                                    |                                                                                                    | 款) |     | (44)/247 (第三方支付      | र्ग स्वम   | 12440/37    |            |            |            |                 |                         |                    |      |

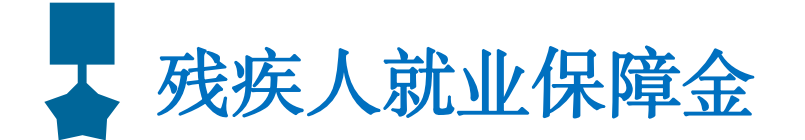

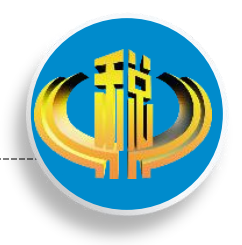

## 票据开具

(一)扣款成功后,可在功能菜单中点击【缴款查询及打印】查询缴款情况,点击【缴款凭证下载】,选择【打开】直接查看,或选择【保存】到电脑桌面,即可开具电子缴款凭证。

|               |       | 9 4         | 的吉尔之     | Sig T3 +TFD          |                |                                  |            |            |            |           |                    |
|---------------|-------|-------------|----------|----------------------|----------------|----------------------------------|------------|------------|------------|-----------|--------------------|
| 甲胺胺(医)消册      | ····· | <b>1</b>    | 反示人上     |                      |                |                                  |            |            |            |           |                    |
| 按期应申报         |       | 🕓 为进        | 步提升纳     | 税人使用体验,点击对本功能进行      | 评价             |                                  |            |            |            |           |                    |
| 其他申报          |       | 御歌日期記       | it: 2022 | 2-07-01 - 2022-07-18 | #や家次后に開催日主己」ト: | 1 -                              | r          | 香油         |            |           |                    |
| 综合申报          |       |             |          |                      |                |                                  |            |            |            |           |                    |
| 逾期申报          |       | - 1996/CA14 | : 1-9%   | _                    |                |                                  |            |            |            |           |                    |
| 10000         |       | 选择          | 序号       | 电子税票号码               | 征收项目           | 征收品目                             | 税款所属期起     | 税款所属期止     | 缴款日期       | 实缴金额      | 银行帐号               |
|               | ····· |             | 1        | 352036220700083980   | 建设行政事业性收费收入    | 城镇垃圾处理费                          | 2022-06-01 | 2022-06-30 | 2022-07-15 | 487338    | 24030287290201014  |
| 书的收入审批        | ····· |             | 2        | 352036220700067844   | 残疾人就业保障金       | 残疾人就业保障金                         | 2021-01-01 | 2021-12-31 | 2022-07-14 | 1303.52   | 24030287290201014  |
| 税费缴纳          |       |             | 3        | 352036220700067844   | 增值税            | 安装服务                             | 2022-06-01 | 2022-06-30 | 2022-07-14 | 257.94    | 24030287290201014  |
| 社保要邀款         |       |             | 4        | 352036220700067844   | 增值税            | 其他电力煤气及水的<br>生产和供应业<br>(17%、16%、 | 2022-06-01 | 2022-06-30 | 2022-07-14 | 47519.34  | 24030287290201014  |
| 预缴税款          | ~     |             |          |                      |                | 13%)                             |            |            |            |           |                    |
| rth+17 /A-125 |       |             | 5        | 352036220700067844   | 教育提明加          | 增值税較育费附加                         | 2022-06-01 | 2022-06-30 | 2022-07-14 | 1433.32   | 24030287290201014  |
| 中加行印度         |       |             | 6        | 352036220700067844   | 城市维护建设税        | 县城、镇(增值税附<br>征)                  | 2022-06-01 | 2022-06-30 | 2022-07-14 | 2388.86   | 24030287290201014  |
| 申报错误更正        |       |             | 7        | 352036220700067844   | 地方教育附加         | 增值税地方教育附加                        | 2022-06-01 | 2022-06-30 | 2022-07-14 | 955.55    | 24030287290201014  |
| 申报查询及打印       |       |             | 8        | 352036220700067844   | 企业所得税          | 应纳税所得额                           | 2022-04-01 | 2022-06-30 | 2022-07-14 | 506609.46 | 24030287290201014  |
|               |       |             | 9        | 352036220700067845   | 其他收入           | 工会经费                             | 2022-04-01 | 2022-06-30 | 2022-07-14 | 25621.61  | 240302872902010145 |

电子缴款凭证

| 91520323  | 0657989572                                                                | 超久尔仍相关                                           | and a second second second       |                                                                                                    |
|-----------|---------------------------------------------------------------------------|--------------------------------------------------|----------------------------------|----------------------------------------------------------------------------------------------------|
|           |                                                                           | 10.37 10.42.06.2                                 |                                  |                                                                                                    |
|           |                                                                           | 银行账号                                             |                                  | Industry and a state                                                                                                    |
| 税(费)种     | 税(品)目                                                                     | 所属时期                                             | 缴款日期                             | 实缴金额                                                                                                    |
| 疾人就业保障金   | 残疾人就业保障金                                                                  | 2021~01~01至2021-<br>12~31                        | 2022-07-14                       | 1303, 52                                                                                                    |
| 大写) 壹仟叁佰等 | 零叁元伍角贰分                                                                   |                                                  |                                  | ¥ 1303.52                                                                                                    |
|           | 本徽款凭证仅作<br>证使用, 震与银行对<br>对一致方有效。納税<br>凭证, 请凭税务登记<br>关开具。                  | 为纳税人记账核算凭<br>账单电子划缴记录核<br>人如需开具正式完税<br>证副本到主管税务机 | 备注:<br>第 次打印                     | <b>第1百 井1百</b>                                                                                                    |
|           | <ul> <li>税(费)种</li> <li>夫人就业保障金</li> <li>大写) 壹仟叁佰</li> <li>大写)</li> </ul> | 税(费)种     税(品)目                                  | 税(费)种         税(品)目         所属时期 | 税(费)种         税(品)目         所属时期         激款日期                £人就业保障金              現疾人就业保障金              2021-01-01至2021-<br>12-31              2022-07-14              2022-07-14              2022-07-14              2022-07-14              2022-07-14              bit              bit              bit              Bit: |

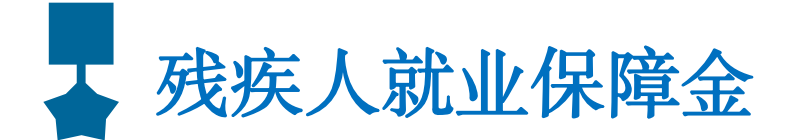

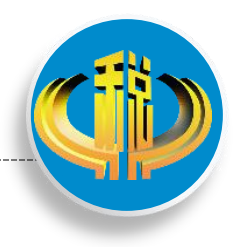

## 票据开具

# (二)缴款成功后,也可开具税收完税证明。返回首页,依次点击【证明开具】-【开具税收完税证明】,选择对应属期,点击【查询】,查询结果出来后,点击【开具】,即可打印《税收完税证明》。

| <b>查</b> 询条件       |          |            |            |       |       |            |          |
|--------------------|----------|------------|------------|-------|-------|------------|----------|
|                    |          |            |            |       |       |            | Q查询      |
| 开具日期起止: 202        | 2-01-01  | 2022-12-31 | 税款开        | 興机关:  | 国家税务  | 总局安顺经济技术开发 | ⊠税务局 ~   |
| 缴(退)税款所属期:         | -        |            | 打          | 印格式:  | 按明细开  | д.         | ~        |
| 征收项目: 请提           |          | ~          |            |       |       |            |          |
| 查询结果               |          |            |            |       |       |            | лц       |
| 原凭证号               | 征收项目     | 征收品目       | 税款所属朝起     | 税款所   | 属期止   | 入(退)库日期    | 实缴(退)税额  |
| 352046220700023896 | 残疾人就业保障金 | 残疾人就业保障金   | 2021-01-01 | 2021- | 12-31 | 2022-07-18 | 25852.69 |
| 352046220400019497 | 其他收入     | 工会经费       | 2022-01-01 | 2022- | 03-31 | 2022-04-19 | 2446.31  |
| 352046220100031747 | 其他收入     | 工会经费       | 2021-10-01 | 2021- | 12-31 | 2022-01-20 | 2370.80  |
| 352046220700021594 | 其他收入     | 工会经费       | 2022-04-01 | 2022- | 06-30 | 2022-07-15 | 2690.78  |

| 内税人识别号 52520       | 400MJY421703J |          | 纳税人名称 安      | 顺开发区贵       | 安頭腰痛兼复医院   |             |
|--------------------|---------------|----------|--------------|-------------|------------|-------------|
| 原纯证号               | 视种            | 品目名称     | 税款所          | 所属时期        | 入(退)库日期    | 实缴(退)金額     |
| 352046220700023896 | 残夷人就並保障金      | 残疾人就业保障金 | 2021-01-01 ₹ | 12021-12-31 | 2022-07-15 | 25,852.69   |
|                    |               |          |              |             |            |             |
| <b>金額合计</b> (大写)   | 人民币载万伍仟朔佰召    | 五拾贰元陆角联分 |              |             |            | ¥ 25,852.69 |